# **MOZAÏK PORTAIL PARENTS – GUIDE POUR LA RÉINSRCIPTION**

La réinscription de votre enfant est une démarche annuelle **obligatoire**. Le présent document vous guidera dans cette opération qui se déroule via le Portail Parents.

## ÉTAPE 1: ACCÉDER AU PORTAIL PARENTS

- 1. À partir du site internet du Centre de Services scolaire de la Rivière-du-Nord <u>www.csrdn.qc.ca</u>
- 2. Cliquer sur « Portail Parents ».

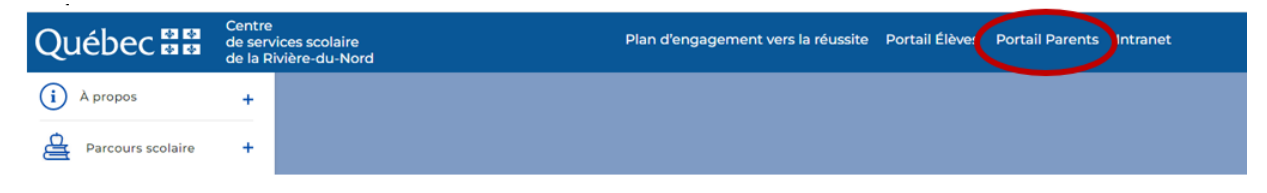

3. S'authentifier sur le Portail Parents.

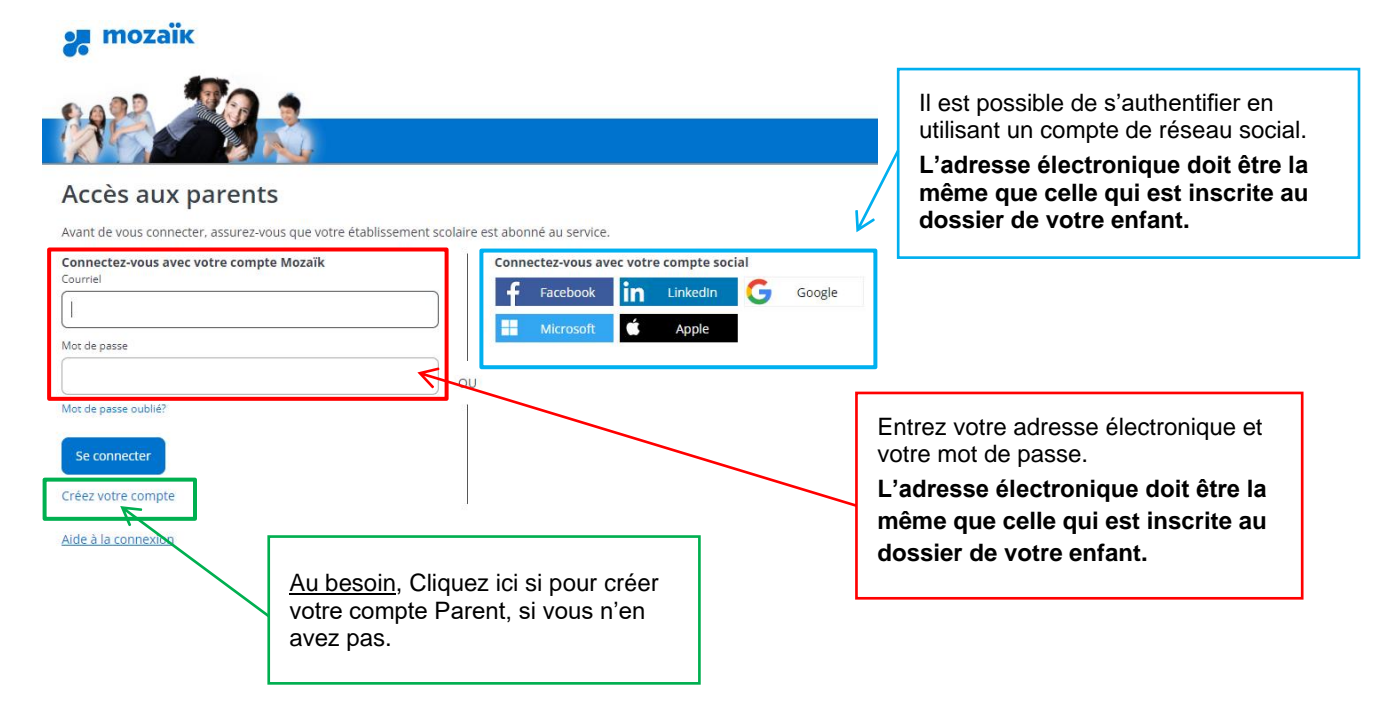

#### ÉTAPE 2 : ACCÉDER AU DOSSIER ET FAIRE LA RÉINSCRIPTION DE VOTRE ENFANT

| 🚒 mozaïkportail                                                           | En                                 | ) 🕡 📥                                                                                                    |
|---------------------------------------------------------------------------|------------------------------------|----------------------------------------------------------------------------------------------------|
| e                                                                         |                                    |                                                                                                    |
| C'est le temps d'inscrire à l'école.                                      |                                    | Cliquez ici pour<br>sélectionner le dossier de<br>l'enfant à réinscrire (si<br>plus d'un enfant inscrit au<br>CSSRDN). |
| Absences Résultats Finances Dossier Messages Ressources Inscription       |                                    |                                                                                                    |
| Inscription                                                               |                                    |                                                                                                    |
| La période d'inscription scolaire se termine le                           |                                    |                                                                                                    |
| fréquente présentement CSS de la Rivière-du-Nord.<br>Réinscrire à l'école | Cliquez ic<br>réinscriptio<br>(Voi | i pour débuter la<br>n de votre enfant<br><b>r action 1)</b>                                                           |
|                                                                           | Cliquez ici pou<br>départ de votre | ir nous signaler le<br>e enfant.                                                                                       |
|                                                                           | une autre régi                     | s demenagez dans<br>on.                                                                                                |

## Action 1 : Réinscrire votre enfant

- **1.** Validez l'identification de votre enfant. En cas d'erreur dans les informations affichées, contactez l'école de votre enfant pour effectuer la correction.
- 2. Cliquez sur « Étape suivante » pour poursuivre.

| () Identification | 2 fose 3 Advesse 4 Questions 6 Confirmation |
|-------------------|---------------------------------------------|
|                   | Identification de l'enfant                  |
|                   |                                             |
|                   | Date de naissance :<br>Code permanent :     |

| Réinscription pour l'année scolaire                                                                                                    |                                                                  |
|----------------------------------------------------------------------------------------------------|------------------------------------------------------------------|
| Sidentification Scole 3 Adresse 4 Questions 5 Confirmation                                                                                                    |                                                                  |
| École prévue                                                                                                    |                                                                  |
| <                                                                                                    | L'école prévue pour la prochaine<br>année scolaire apparaît ici. |
| Informations concernant la demande de changement d'école<br>Veullez consulter le site internet du Centre de services scolaire de la Rivère-du-Nord                                                                                                    |                                                                  |
| pour raire une demande de choix d'ecole.<br>Avant de compléter la demande, voici des éléments importants que vous devez savoir                                                                                                    |                                                                  |
| Les demandes doivent être rempties entre Celles-ci<br>seront traitées prioritairement.                                                                                                    |                                                                  |
| Vous devrez renouveler votre demande de choix d'école chaque année.                                                                                                    |                                                                  |
| L'élève qui bénéficie d'un choix d'école n'est pas admissible au transport scolaire.                                                                                                    |                                                                  |
| Au moment de rendre la décision définitive (au plus tard à la fin de la dernière journée<br>pédagogique avant la rentrée scolaire) l'école choisie informera les parents par écrit de<br>tout changement par rapport à l'acceptation du choix d'école |                                                                  |
| Afficher moins 🔿                                                                                                    |                                                                  |
| Signaler le départ du CSS de la Rivière-du-Nord                                                                                                    |                                                                  |
| Précédent Étape suivante                                                                                                    | Cliquez ici pour poursuivre.                                     |

3. Valider l'adresse principale de l'élève. Au besoin, signaler un changement d'adresse.

| Réinscription pour l'a | année scolaire                                                                                                 |              | · 29           |                                                                                                    |
|------------------------|----------------------------------------------------------------------------------------------------|--------------|----------------|----------------------------------------------------------------------------------------------------|
| Identification         | École 3 Adresse                                                                                                | 4 Questions  | 5 Confirmation |                                                                                                    |
|                        | Adresse principale<br>Saint-Jérôme (Québec)<br>Habite avec<br>et<br>Effective depuis :<br>Demander un chargeme | e de l'élève | ¢              | L'adresse au dossier de votre<br>enfant s'affiche.<br>Si aucun changement à signaler<br>cliquez sur « étape suivante ». |
| Précédent              |                                                                                                    |              | Êtape suivante |                                                                                                    |
|                        |                                                                                                    |              |                |                                                                                                    |
|                        |                                                                                                    |              |                | Cliquez ici, si vous souhaitez<br>effectuer un changement<br>d'adresse.                                                 |

Précisions sur le changement d'adresse :

| Identification          | École       | 3 Adresse               | 4 Questions                                        | 5 Confirm                             |
|-------------------------|-------------|-------------------------|----------------------------------------------------|---------------------------------------|
| D                       | emande o    | le changem              | ent d'adress                                       | е                                     |
| Nouvelle adresse        | Veuillez in | diquer l'adresse princi | pale de l'élève.<br>Message d'avertiss             | ement                                 |
|                         |             | IMPO                    | RTANT: L'adresse de                                | résidence est c                       |
| Rue, ville ou code post | al          | qui d<br>son ir         | étermine les droits de l<br>Iscription dans une éc | élève à l'égard<br>ale et son droit a |
| Appartement             |             | Affich                  | er tout .Y                                         | n naut Atra dáni                      |
| (Numéro, suite, app     | )           |                         |                                                    |                                       |
| Habite avec             |             | _                       |                                                    |                                       |
|                         |             | $\sim$                  |                                                    |                                       |
| Parents, tuteur ou resp | onsable     |                         |                                                    |                                       |
| À partir du             |             |                         |                                                    |                                       |
| Aujourd'hui 📆           |             |                         |                                                    |                                       |
|                         |             |                         |                                                    |                                       |

A. Entrez votre nouvelle adresse

Selon les informations entrées, le système vous proposera des adresses de façon automatique. Si le système ne vous propose aucune adresse, vous devez faire la saisie manuellement.

- B. Spécifiez la date à laquelle ce changement d'adresse sera effectif, ainsi que le répondant avec lequel habitera votre enfant.
- C. Cliquez sur « Enregistrer » pour soumettre votre demande.

Votre demande de changement d'adresse est acceptée seulement lorsque vous présentez deux preuves de résidence à l'école de fréquentation de votre enfant.

- 4. Répondre aux différentes questions complémentaires s'il y a lieu.
- 5. Confirmer la réinscription de votre enfant.

| Réinscription pour l'année scolaire                                                                                                    |                                                           |
|----------------------------------------------------------------------------------------------------|-----------------------------------------------------------|
| Confirmation                                                                                                    |                                                           |
| Renseignements importants                                                                                                    |                                                           |
| L'indication de renseignements inexacts sur cette fiche, notamment quant à<br>l'adresse de l'élève, peut entraîner le refus ou l'annulation de son inscription et                                                                                |                                                           |
| son transfert vers une école de bassin.                                                                                                    |                                                           |
| La cueillette des renseignements demandés sur ce formulaire servira à des fins<br>administratives et pédagogiques et est faite conformément à la Loi 65 (1982),<br>Loi sur l'accès aux documents des organismes publics et sur la protection des | Prendre connaissance des<br>renseignements<br>importants. |
| renseignements personnels. De plus, elle servira à la cueillette des                                                                                                    |                                                           |
| portant sur les élections scolaires (dates de naissance des parents ainsi que                                                                                                    |                                                           |
| Afficher moins                                                                                                    |                                                           |
| Je confirme avoir pris connaissance des renseignements importants ci-dessus<br>et je signe l'inscription. (Signature électronique)                                                                                                    |                                                           |
| Cochez ici.                                                                                                    | Cliquez sur « Soumettre ».                                |
|                                                                                                    |                                                           |

6. Visualiser la fiche d'inscription de votre enfant.

| 🚜 mozaïkportail                      |                                                              | 6) 🖓 📥 |
|--------------------------------------|--------------------------------------------------------------|--------|
| Absences Resultats Frances           | Dousier Messages Ressources Inscription                      |        |
| fréquente présentement CSS de l      | la Rivière-du-Nord.                                          |        |
| L'enfant a été inscrit à l'école par | le janvier 09:                                               | 44.    |
| Visualiser l'inscription à l'école 📑 | Cliquez ici pour visualiser la fiche d'inscription signée de |        |

# Action 2 : Signaler le départ du CSS de la Rivière-du-Nord

Si vous souhaitez signaler le départ de votre enfant pour la prochaine année scolaire :

| 🚚 mozaïkportail 🛛 👘                                                                                                    | ) 💿 🔺                                                                                                    |
|----------------------------------------------------------------------------------------------------|----------------------------------------------------------------------------------------------------|
|                                                                                                    |                                                                                                    |
| C'est le temps d'inscrire à l'école. Accéder à l'inscription                                                                                                    |                                                                                                    |
| Absences Resultats Finances Dossier Messages Ressources Inscription                                                                                                    |                                                                                                    |
| Inscription                                                                                                    |                                                                                                    |
| La période d'inscription scolaire se termine le                                                                                                    |                                                                                                    |
| fréquente présentement CSS de la Rivière-du-Nord.                                                                                                    |                                                                                                    |
| Réinscrire à l'école<br>Signaler le départ du CSS de la Rivière-du-Nord                                                                                                    | Cliquez ici.                                                                                                    |
|                                                                                                    |                                                                                                    |
| Avis de départ pour l'année scolaire<br>Raison du départ                                                                                                    | <b>1 -</b> Cliquez ici pour sélectionner la raison du départ de votre enfant.                                            |
| Sélectionner une raison de départ                                                                                                    |                                                                                                    |
| Précisions si nécessaire                                                                                                    |                                                                                                    |
| 500 caractères<br>L'indication de renseignements inexacts sur cette fiche, notamment quant à<br>l'adresse de l'élève, peut entraîner le refus ou l'annulation de son inscription et son<br>transfert vers une école de bassin.                                                                                                    | <ul> <li>2 – Si nécessaire, veuillez<br/>apporter des précisions sur la<br/>raison du départ de votre enfant.</li> </ul> |
| La cueillette des renseignements demandés sur ce formulaire servira à des fins<br>administratives et pédagogiques et est faite conformément à la Loi 65 (1982), Loi<br>sur l'accès aux documents des organismes publics et sur la protection des<br>renseignements personnels. De plus, elle servira à la cueillette des<br>renseignements additionnels requis par la modification apportée à la Loi 146<br>portant sur les élections scolaires (dates de naissance des parents ainsi que leurs<br>adresses si différentes de celle de l'ólève). |                                                                                                    |
| Annuler Sourcefue                                                                                                    | <b>4 -</b> Cliquez sur « Soumettre » afin de terminer l'opération.                                                       |
|                                                                                                    |                                                                                                    |

N'hésitez pas à contacter notre service support pour toute question en lien avec le Portail Parents.

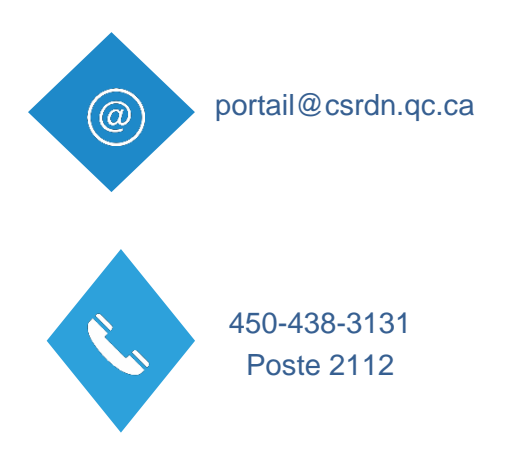